Headphone 04 – User Guide

## 1. Register / Login

First you need to register. Enter a valid email address and choose a nickname. Your password will be sent to you via email immediately.

## 2. Create a Placard

When logged in, choose 'placard' from the menu. Create a new Placard; fill out the description (has to be complete!). The Placard will be your specific receiving spot. In this step, simply describe its properties. This Placard can later be used for multiple receiving sessions.

## 3. Join a Session

You can register for receiving a session at your own placard just right now.

Make sure you're logged in. Choose "placard" from the menu. You'll see your placard listed there:

| 🧐 ::placard#7::c_privatelektro::view::placard - Mozilla Firefox                        | _ <u>6</u> ×                                                                        |
|----------------------------------------------------------------------------------------|-------------------------------------------------------------------------------------|
| Eile <u>E</u> dit <u>V</u> iew <u>Go</u> <u>Bookmarks</u> <u>T</u> ools <u>H</u> elp   | Lana.                                                                               |
| 😋 💮 Ø 🎯 🕼 http://placard7.ath.cx/user/index.php?v=2                                    |                                                                                     |
|                                                                                        | ::placard#7::about::irc::program::search::c_privatelektro::exit::<br>2 users online |
| neadphone concerts for beadphone people<br>may 08 > august 11, 2004                    |                                                                                     |
| Thursday 17 June Friday 18 June Saturday 19 June Sunday 20 June Mondi   41 42 43 44 45 | y 21 June Tuesday 22 June Wednesday 23 June<br>46 47                                |
| ::placard #7::c_privatelektro::view::placard                                           | me : :prefs : #placard × :session : :performance : :messages : :                    |
| You own 1 placard add new                                                              |                                                                                     |
| : choose placard ::                                                                    | showing 10 implo: 0 [1-1]/[1]<< >>)                                                 |
| hh city home city home:: (opened by c_privatelektro)                                   |                                                                                     |
|                                                                                        |                                                                                     |
|                                                                                        |                                                                                     |
|                                                                                        |                                                                                     |
| tz=europe/paris :placard#7::about::irc::program::c_                                    | rivatelektro::exit: ¥notes                                                          |
|                                                                                        |                                                                                     |
|                                                                                        |                                                                                     |
|                                                                                        |                                                                                     |
|                                                                                        |                                                                                     |
|                                                                                        |                                                                                     |
|                                                                                        |                                                                                     |
|                                                                                        |                                                                                     |
|                                                                                        |                                                                                     |
|                                                                                        |                                                                                     |
| Done                                                                                   |                                                                                     |
| 🕼 Start 🔯 Posteingang - Micro 🤣 20. antioch arrow - t 🔊 Sitzung A - [32 x 80]          | acard#7::e pri 🏶 Clipboard01 - Irfan 🛛 🐼 🕅 🚱 🌚 10:36                                |

As seen in the Screenshot, choose your Placard, click 'add/join session' and proceed. You will now be able to browse the calendar / program for sessions you'd like to receive.

Reminder: The two day Leipzig Placard will be held from July 23rd and July 24th, 2004. Once you have added the desired session to your calendar, click 'join session.' (as seen below):

| 🧐 ::placard#7::day#78::saturday24july - Mozilla Firefox                                                                          | _ <u>6</u> ×                                                                  |
|----------------------------------------------------------------------------------------------------|-------------------------------------------------------------------------------|
| File Edit View Go Bookmarks Tools Help                                                                                           |                                                                               |
| 😋 💮 🙆 🍘 🕼 🔍 http://placard7.ath.cz/program/?v=3&day=78&mon=7                                                                     | <b>_</b> G.                                                                   |
|                                                                                                    | #7: :about::irc::program::search::c_privatelektro::exit:: *<br>2 users online |
| headphone concerts for beadphone people                                                                                          |                                                                               |
| somewhere >>> anywhere                                                                                                    |                                                                               |
| Tuesday 20 July Wednesday 21 July Thursday 22 July Friday 23 July Saturday 24 July   74 75 76 77 78                              | Sunday 25 July Monday 26 July<br>79 80                                        |
| ::placard #7::day #78::saturday24july                                                                                            |                                                                               |
|                                                                                                    |                                                                               |
| may<br>Mon Tue Wed Thu Fri Sat Sun<br>Mon Tue Wed Thu Fri Sat Sun                                                                | august<br>Mon Tue Wed Thu Fri Sat Sun                                         |
| 08 09 01 02 03 04 05 06 01 02 03 04                                                                                              | 01                                                                            |
| 10 11 12 13 14 15 16 07 08 09 10 11 12 13 05 06 07 08 09 10 11<br>17 18 19 20 21 22 23 14 15 16 17 18 19 20 12 13 14 15 16 17 18 | 02 03 04 05 06 07 08                                                          |
| 24 25 26 27 28 29 30 21 22 23 24 25 26 27 19 20 21 22 23 24 25 19 20 21 22 23 24 25                                              |                                                                               |
| 31 28 29 30 26 27 28 29 30 31                                                                                                    |                                                                               |
|                                                                                                    | -                                                                             |
| jump to day 78 jump to stat. 2105 jump to session Musique Day Party                                                              | 1                                                                             |
| friday 23 july 20:30 placard day #77                                                                                             | [propose pert]                                                                |
| 20:30U3662:                                                                                                    | Ladd session [propose performance]                                            |
| 21:00/3663:Telpzig:Telpzig - 200 cables:Telpzig placata /                                                                        | linin session lind performance)                                               |
| 21:30:300:1eiprig::eiprig = 200 capies::eiprig placard /                                                                         | [init session][and performance]                                               |
| 22:0003665::leipzig::leipzig = 200 cables::leipzig piacata 7                                                                     | linin session land performance)                                               |
| 22:30/3000:leipig:leipig - 200 cables:leipig placard /                                                                           | line session land performance)                                                |
| 22:00000000000000000000000000000000000                                                                                           | linin session land performance                                                |
| considered at the COURS second day #20                                                                                           | Income next]                                                                  |
| saturday 24 july 00:00 placard day #/8                                                                                           | linin manufacture lines                                                       |
| Durbuessos::leipzig::leipzig = 200 cables::leipzig piecete 7                                                                     | light session land performance                                                |
| 01.005000000000000000000000000000000000                                                                                          | light session land performance                                                |
| 01:200337111e1prig11e1prig - 200 cablestile1prig placata /                                                                       | light session ladd performance                                                |
| 02:00:02:02:02:02:02:02:02:02:02:02:02:0                                                                                         | [add session][propose performance]                                            |
| 02:3003674:leinzig::leinzig = 200 gables::leinzig placard 7                                                                      | [join session][add performance]                                               |
| 03:0003675::leipzig::leipzig = 200 cables::leipzig placard 7                                                                     | [join session][add performance]                                               |
| 03:3003676:leipzig::leipzig = 200 cables::leipzig placard 7                                                                      | [join session][add performance]                                               |
| 04.0003677leinzig::leinzig - 200 cables::leinzig placard 7                                                                       | [join servion][add performance]                                               |
| http://placard7.ath.cx/session/7do=1&id=9&joinSessionKey=e8683ad7ed26421ce03dd27883eeb0b8                                        |                                                                               |
| 😭 Start 🔯 Posteingang - Micro 🤣 21. antioch arrow 🖼 Sitzung A - [32 x 80]                                                        | ≠7 🌲 Clipboard03 - Irfan 🛛 🍕 🖏 🖏 10:38                                        |

In the following window (see screenshot below), enable 'listen only' (if you don't want to stream). Click 'join session'. You are now registered to listen to the chosen session.

| 🧐 ::placard#'      | ::session::add:: - N           | dozilla Firefox                     |                                       |                        |                                |                       |                                             | _ <del>_</del> _ <del>Z</del> × |
|--------------------|--------------------------------|-------------------------------------|---------------------------------------|------------------------|--------------------------------|-----------------------|---------------------------------------------|---------------------------------|
| <u>File Edit V</u> | iew Go Bookmarks               | Tools Help                          |                                       |                        |                                |                       |                                             | .000.                           |
| C                  | 🔘 🕢 🔍 http://p                 | lacard7.ath.cz/sessi                | on/?do=1&id=9&join                    | SessionKey=e8683a      | 17ed26421ce03dd278             | 83eeb0b8              | _ <u>C</u> .                                |                                 |
|                    | headphone co                   | ncerts for be                       | adphone peopl                         | le                     | : ;pla                         | card#7::about::irc:   | :program : :search : :c_p<br>2 users online | rivatelektro::exit:: 🔺          |
|                    | somewhere >>> a                | nywhere                             | SE GE                                 | ~                      |                                |                       |                                             | _                               |
|                    | Thursday 17 June<br>41         | Friday 18 June<br>42                | Saturday 19 June<br>43                | Sunday 20 June<br>44   | Monday 21 June<br>45           | Tuesday 22 June<br>46 | Wednesday 23 June<br>47                     |                                 |
|                    | ::placard#7                    | ::session::a                        | add::                                 |                        |                                |                       | : ×view ×:locat                             |                                 |
|                    | Choose a ses                   | sion to join                        | : leipzig placa                       | rd 7                   |                                |                       |                                             |                                 |
|                    | And a placard                  | d : hamburg::h                      | h city home                           |                        |                                |                       |                                             |                                 |
|                    | Listen Only (                  | i.e. you won'                       | t stream) 🖻                           |                        |                                |                       |                                             |                                 |
|                    | :: leipzig pla<br>ACTIVE sessi | card 7<br>on opened by t            | riPhaze                               |                        |                                |                       |                                             |                                 |
|                    | First slot @3<br>Last slot @3  | 563 (Friday 23 )<br>577 (Saturday 2 | uly 2004, 21:00)<br>4 July 2004, 04:3 | for 7 hrs<br>IO)       |                                |                       |                                             |                                 |
|                    | 0 proposed p                   | erf and 0 perf ir                   | line-up                               |                        |                                |                       |                                             |                                 |
|                    | [MAIN PLACARD]                 | leipzig::le                         | ipzig - 200 cak                       | les                    |                                |                       |                                             |                                 |
|                    | [LISTENING] he                 | amburg::hh ci                       | ty home                               |                        |                                |                       |                                             |                                 |
|                    | tz≡europe/pari                 | •                                   | :placard#7                            | l rabout: rinc r progr | am::c_p <del>rivatelektr</del> | e::exit:              | x notes                                     | _                               |
| -                  |                                |                                     |                                       |                        |                                |                       |                                             | -                               |
| Bone               | Posteineane - Micro            | Ø 21 antiach                        | arrow . 30 Site                       | uno A . [32 x 80]      | inlacard#7.                    | eese 🎽 Clinbe         | ard04 . Irfan 🛛 🖪                           | 5 M (20 10-32                   |
| Service 2          | orreatigning - Hitero          | anabori                             | aron                                  | mere [partoo]          | pacaruw/:                      | acaai                 |                                             | 10.50                           |

You will automatically be sent an email with a special URL for streaming (using Winamp or Real Player is recommended) approximately two hours before the session starts. Important: We will run two different sessions – one for each day – so you'll need register for the second session as well if you want to stream it.

If you have any questions, it will be useful to join the IRC chat available at the placard website. You may also send a detailed question to <u>info@privatelektro.de</u> and we will try to help you.